## Wie speichere ich ein Word-Dokument unter einen anderen Namen?

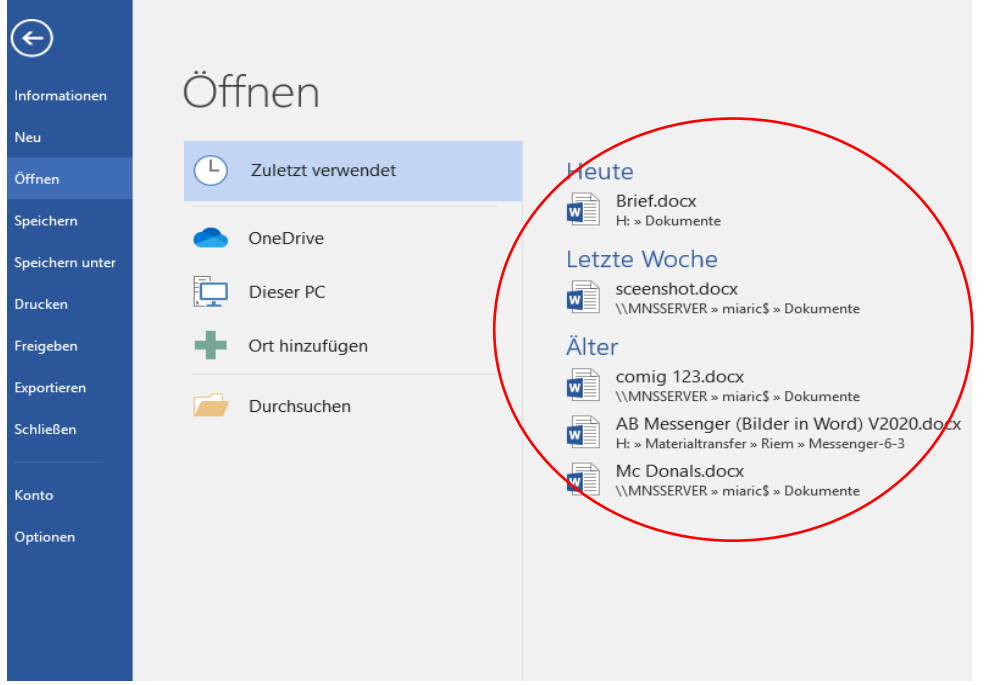

1) Als erstes braucht man sein Word-Dokument, was man speichern möchte und klickt dann drauf.

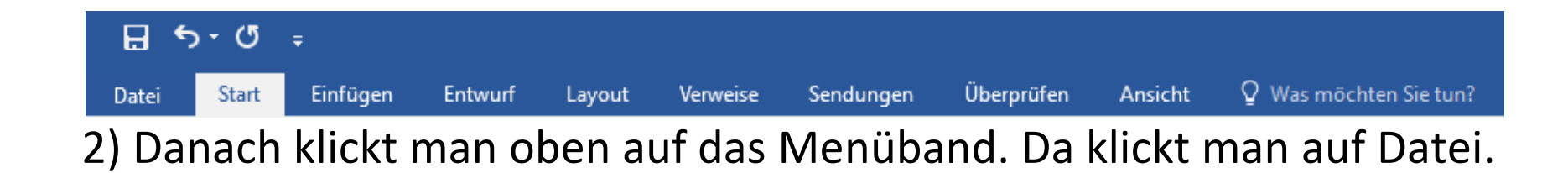

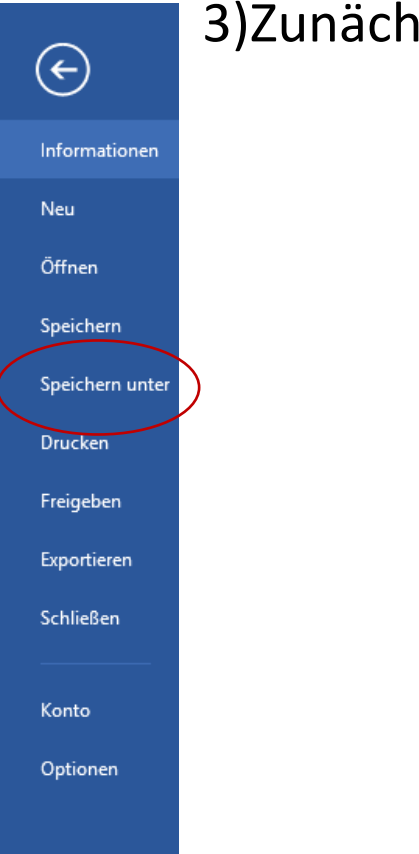

## 3)Zunächst klickt man auf Speichern unter.

## Speichern unter

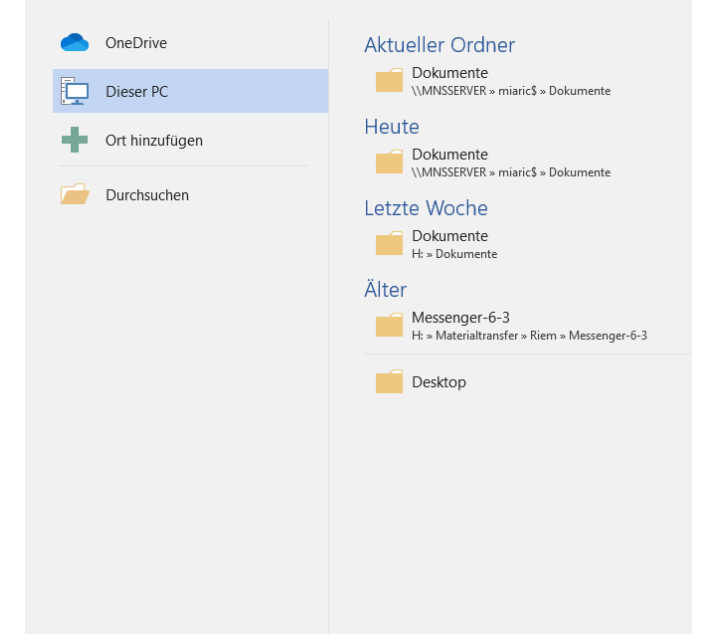

## 4) Dann geht ihr auf Durchsuchen

| 🕎 Speichern unter                                          |                                            |                                      |                  |           |                          |                                        |            | >                                | C) Nun känntika  |
|------------------------------------------------------------|--------------------------------------------|--------------------------------------|------------------|-----------|--------------------------|----------------------------------------|------------|----------------------------------|------------------|
| $\leftarrow \rightarrow \vee \uparrow$ $\blacksquare$ > Ne | tzwerk > MNSSERVER > miaric\$ > Dokument   | e >                                  |                  |           |                          |                                        |            | v Ö "Dokumente" durchsuchen P    | 5) NUN KONNT INF |
| Organisieren 🔻 Neuer                                       | Ordner                                     |                                      |                  |           |                          |                                        |            |                                  | dan Naman daa    |
| 🖈 Schnellzugriff                                           | Name                                       | Änderungsdatum                       | Тур              | Größe     |                          |                                        |            |                                  | den Namen des    |
| Microsoft Word                                             | Benutzerdefinierte Office-Vorlagen         | 02.10.2019 08:56                     | Dateiordner      |           |                          |                                        |            |                                  | Deluureerte      |
|                                                            | Wy Edsiledich Downloads                    | 25.09.2019.08:41<br>25.09.2019.08:41 | Dateiordner      |           |                          |                                        |            |                                  | Dokuments        |
| Dieser PC                                                  | Brief.docx                                 | 09.10.2019 08:51                     | Microsoft Word-D | 13 KB     |                          |                                        |            |                                  |                  |
| 📰 Bilder                                                   | i comig 123.docx                           | 02.09.2020 13:08                     | Microsoft Word-D | 449 KB    |                          |                                        |            |                                  | factlagan und    |
| Desktop                                                    | 🕼 Ich wünsche mir von meinen Eltern ein e… | 27.01.2020 13:14                     | Microsoft Word-D | 253 KB    |                          |                                        |            |                                  | lestiegen und    |
| Dokumente                                                  | 🛍 Liebe Lara ich lade dich zu meinen Gebu  | 27.01.2020 13:01                     | Microsoft Word-D | 61 KB     |                          |                                        |            |                                  |                  |
| Downloads                                                  | Mc Donals.docx                             | 19.08.2020 13:00                     | Microsoft Word-D | 70 KB     |                          |                                        |            |                                  | sneichern        |
| 👌 Musik                                                    | sceenshot.docx                             | 09.09.2020 13:12                     | Microsoft Word-D | 5.771 KB  |                          |                                        |            |                                  | speichern.       |
| Videos 🖉                                                   | textformatiren.doc.docx                    | 25.11.2019 13:23                     | Microsoft Word-D | 14 KB     |                          |                                        |            |                                  |                  |
| 🛫 Homeverzeichnis m                                        | We speicher ich ein word bokumen. dock     | 21.09.2020 15:11                     | MICLOZOFE MOLO-D | DO NCC    |                          |                                        |            |                                  |                  |
| 👳 Klassenaustauschve                                       |                                            |                                      |                  |           |                          |                                        |            |                                  |                  |
| 👳 Austausch Schule (                                       |                                            |                                      |                  |           |                          |                                        |            |                                  |                  |
| 🛖 Programme (V:)                                           |                                            |                                      |                  |           |                          |                                        |            |                                  |                  |
| i Netzwerk                                                 |                                            |                                      |                  |           |                          |                                        |            |                                  |                  |
|                                                            |                                            |                                      |                  |           |                          |                                        |            |                                  |                  |
|                                                            |                                            |                                      |                  |           |                          |                                        |            |                                  |                  |
|                                                            |                                            |                                      |                  |           |                          |                                        |            |                                  |                  |
|                                                            |                                            |                                      |                  |           |                          |                                        |            |                                  |                  |
|                                                            |                                            |                                      |                  |           |                          |                                        |            |                                  |                  |
|                                                            |                                            |                                      |                  |           |                          |                                        |            |                                  |                  |
|                                                            |                                            |                                      |                  |           |                          |                                        |            |                                  |                  |
|                                                            |                                            |                                      |                  |           |                          |                                        |            |                                  |                  |
|                                                            |                                            |                                      |                  |           |                          |                                        |            |                                  |                  |
|                                                            |                                            |                                      |                  |           |                          |                                        |            |                                  |                  |
|                                                            |                                            |                                      |                  |           |                          |                                        |            |                                  |                  |
|                                                            |                                            |                                      |                  |           |                          |                                        |            |                                  |                  |
|                                                            |                                            |                                      |                  |           |                          |                                        |            |                                  |                  |
| Dateiname: Wie S                                           | peicher ich ein Word Dokument.docx         |                                      |                  |           |                          |                                        |            |                                  |                  |
| Dateityp: Word-                                            | Dokument (*.docx)                          |                                      |                  |           |                          |                                        |            |                                  |                  |
| Autoren: Mia F                                             | ickenberg Markierungen: Markier            | ung hinzufügen                       | Titel: Titel h   | inzufügen | Betreff: Betreff angeben | Dokumentverwalter: Dokumentverwalter a | Firma: MNS | Kategorien: Kategorie hinzufügen |                  |
| Min                                                        | iatur speichern                            |                                      |                  |           |                          |                                        |            |                                  |                  |
| ∧ Ordner ausblenden                                        |                                            |                                      |                  |           |                          |                                        |            | Tools 🔻 Speichern Abbrecten      |                  |
|                                                            |                                            |                                      |                  |           |                          |                                        |            |                                  |                  |